# VPN On-demand Connecting Configuration Manual<iPhone&iPad>

Note)This manual covers up to configuration of VPN On-demand Connection.

Note)VPN On-demand Connection is available only if you complete the procedure of "Installation Manual on Intra SSL for iPhone&iPad".

# **Modification History**

| Date       | Content                          |
|------------|----------------------------------|
| 2015/11/05 | publication of the first edition |
| 2019/01/01 | changed campany name             |
| 2022/10/06 | Switch to new UI                 |

## **Table of Contents**

|                              | Page                                    |    |
|------------------------------|-----------------------------------------|----|
| Contact Information          |                                         | 3  |
| An Overview of Configuration |                                         | 4  |
| VPN On                       | -demand Connection Configuration Manual |    |
| STEP1                        | VPN On-demand Configuration             | 5  |
| STEP2                        | VPN On-demand Connection                | 14 |
| STEP3                        | VPN On-demand Disconnection             | 15 |

### 24-hour consultation service

Customer Service Center, TOYOTA SYSTEMS

A Question and Answer web service is

<https://ts-customer-center.custhelp.com/>

## An Overview of Configuration

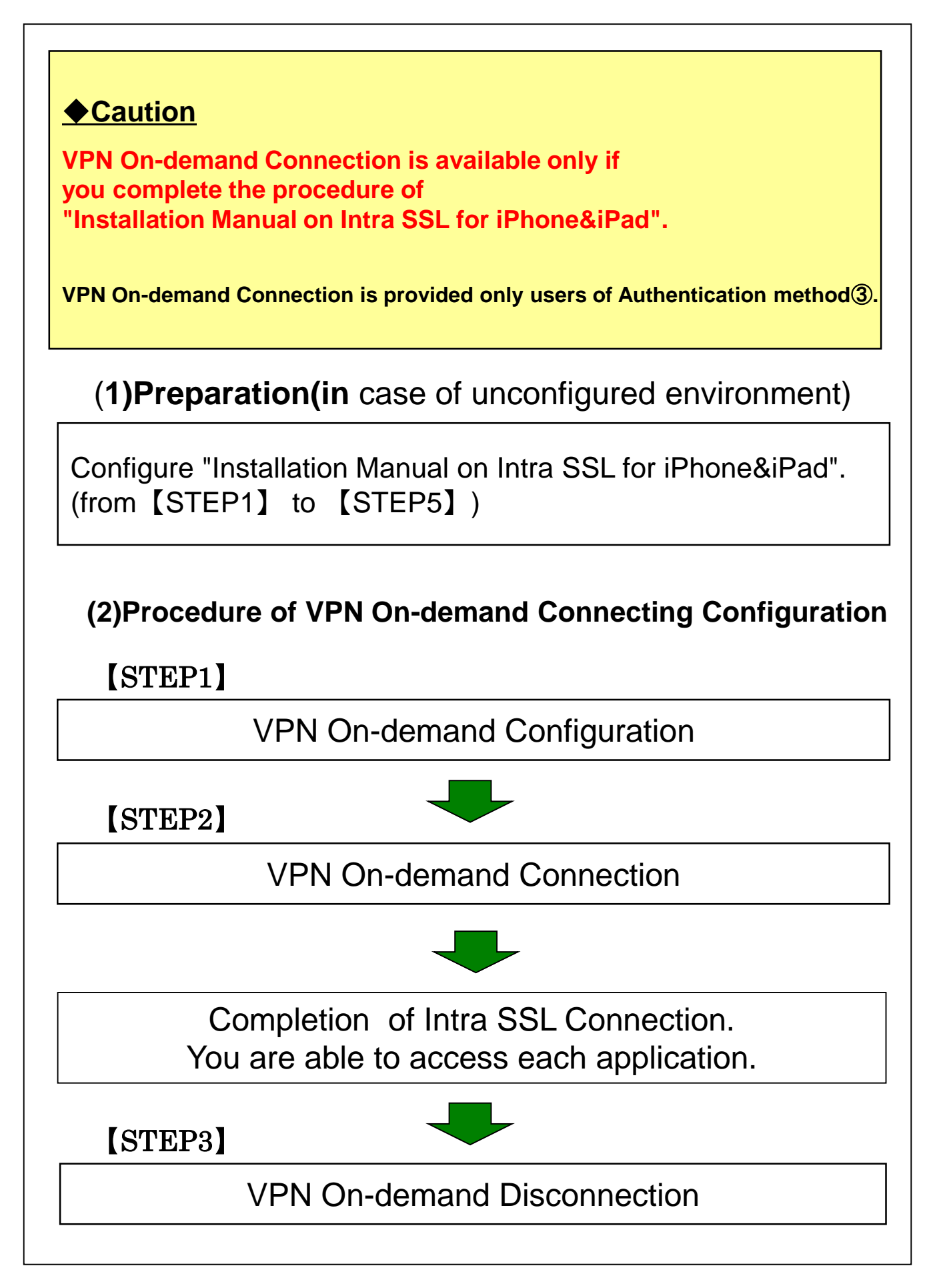

(1) Tap Secure Access on the Home Menu.

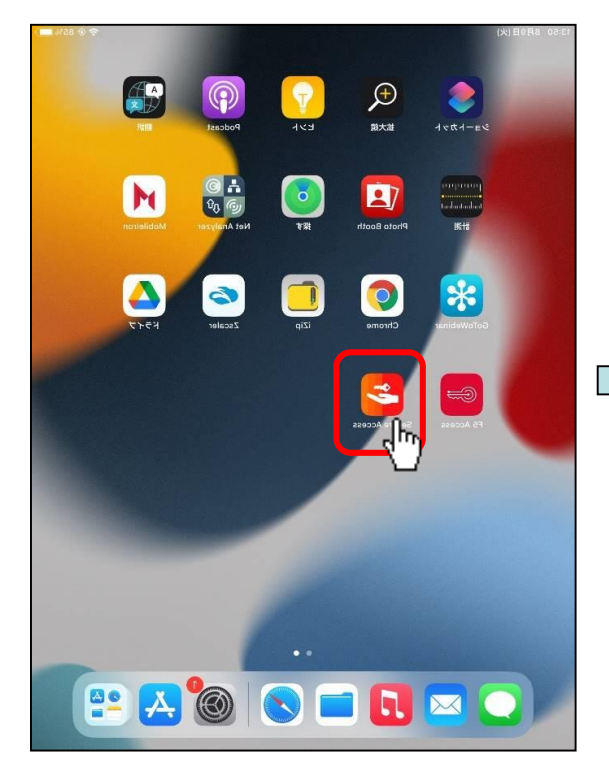

|                                                                                                    | @ (          |
|----------------------------------------------------------------------------------------------------|--------------|
| =                                                                                                    |              |
|                                                                                                    |              |
|                                                                                                    |              |
| ((0))                                                                                                    |              |
| No Active                                                                                                    |              |
| Connection                                                                                                    |              |
|                                                                                                    |              |
| <b>O</b>                                                                                                    |              |
| Connections                                                                                                    |              |
| Swipe and Tap 👐 to connect/disconnect                                                                                                    |              |
| Connections Swipe and Tap ⇔ to connect/disconnect Global-SSL (Cert Authentication Only)                                                  | (m)          |
| Connections<br>Swipe and Tap ↔ to connect/disconnect<br>Global-SSL (Cert Authentication Only)<br>Global-SSL (User & Cert Authentication) | (va)<br>(va) |

#### (2)Tap the + icon.

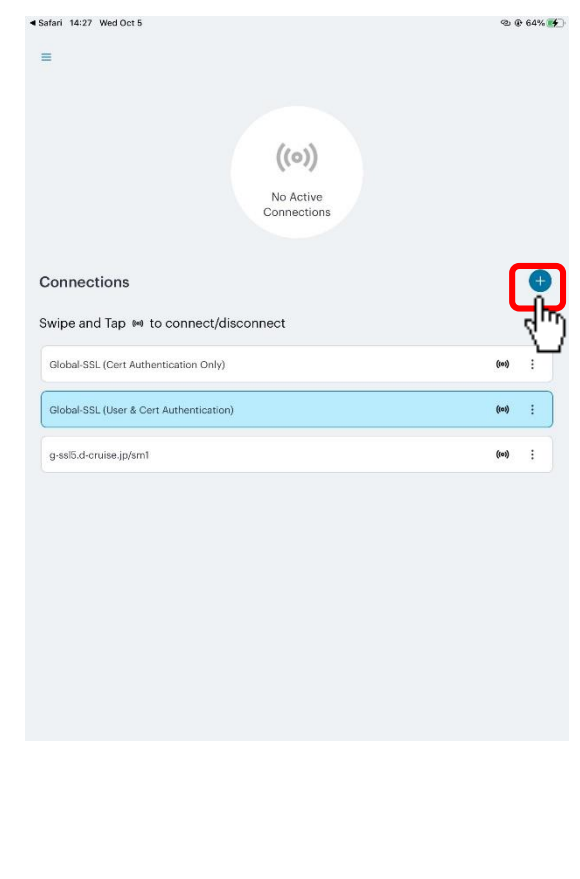

| )The Add                        | d Connection s                               | creen opens    | Set each sections as      | same as below.     |
|---------------------------------|----------------------------------------------|----------------|---------------------------|--------------------|
|                                 | Add Connection                               |                |                           |                    |
| r required fields below an      | nd click the add button to add a connection. |                |                           |                    |
| e this my default connecti      | tion                                         |                | Enable the defaul         | t connection check |
| pe                              |                                              |                |                           |                    |
| olicy Secure (UAC) or Co        | onnect Secure (VPN)                          |                |                           |                    |
| nnection Name                   |                                              |                |                           |                    |
| Optional)                       |                                              | ]              |                           |                    |
| RL *                            | -2                                           | Type the URL a | s below in the URL field. |                    |
| intps://rasio.d-cruise.jp/sin   |                                              | https://q-ssl5 | d-cruise.jp/sm3           |                    |
| Optional)                       |                                              |                |                           |                    |
|                                 |                                              |                |                           |                    |
| Authentication Type<br>Password |                                              | >              |                           |                    |
| alm                             |                                              |                |                           |                    |
| (Optional)                      |                                              |                |                           |                    |
| le                              |                                              |                |                           |                    |
| Optional)                       |                                              | ]              |                           |                    |
|                                 |                                              |                |                           |                    |
|                                 |                                              |                |                           |                    |
|                                 |                                              |                |                           |                    |
|                                 |                                              |                |                           |                    |
| Add                             | 4                                            | Connect        |                           |                    |
|                                 |                                              |                |                           |                    |
|                                 |                                              |                |                           |                    |
| Tap the                         | Authenticatio                                | n Type.        |                           |                    |
|                                 |                                              |                |                           |                    |
|                                 |                                              |                |                           |                    |

|                       | Add Connection                                                                   |                                                                                                    |                                                                                                    |
|-----------------------|----------------------------------------------------------------------------------|----------------------------------------------------------------------------------------------------|----------------------------------------------------------------------------------------------------|
| elow and click the ad | d button to add a conned                                                         | stion.                                                                                                    |                                                                                                    |
| connection            |                                                                                  |                                                                                                    |                                                                                                    |
|                       |                                                                                  |                                                                                                    |                                                                                                    |
| C) or Connect Secure  | (VPN)                                                                            |                                                                                                    |                                                                                                    |
|                       |                                                                                  |                                                                                                    |                                                                                                    |
|                       |                                                                                  |                                                                                                    |                                                                                                    |
|                       |                                                                                  |                                                                                                    |                                                                                                    |
| se.jp/sm3             |                                                                                  |                                                                                                    |                                                                                                    |
|                       |                                                                                  |                                                                                                    |                                                                                                    |
|                       |                                                                                  |                                                                                                    |                                                                                                    |
|                       |                                                                                  |                                                                                                    |                                                                                                    |
|                       |                                                                                  |                                                                                                    |                                                                                                    |
|                       |                                                                                  |                                                                                                    |                                                                                                    |
|                       |                                                                                  |                                                                                                    |                                                                                                    |
|                       |                                                                                  |                                                                                                    |                                                                                                    |
|                       |                                                                                  |                                                                                                    |                                                                                                    |
|                       |                                                                                  |                                                                                                    |                                                                                                    |
|                       |                                                                                  |                                                                                                    |                                                                                                    |
|                       |                                                                                  |                                                                                                    |                                                                                                    |
|                       |                                                                                  |                                                                                                    |                                                                                                    |
|                       | velow and click the ad<br>connection<br>() or Connect Secure<br>se.jp/sm3<br>/pe | Add Connection velow and olick the add button to add a connect connection c) or Connect Secure (VPN) se.jp/sm3 /pe | Add Connection  elow and click the add button to add a connection.  connection  c) or Connect Secure (VPN)  se.jp/sm3  /pe |

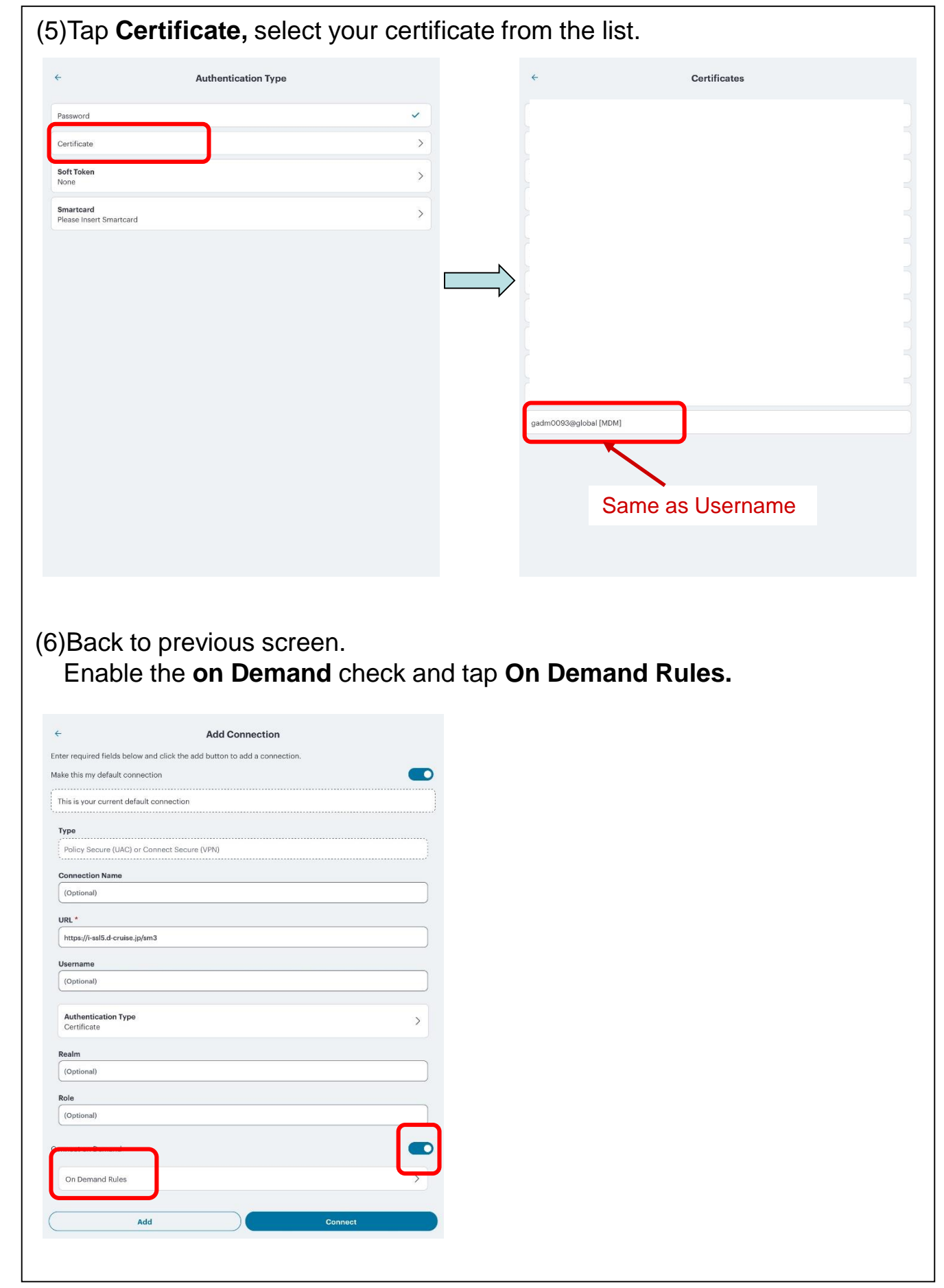

| (7)Tap the + button. The Add Rule                                               | screen | opens. Tap <b>Action</b> .                                                                                                    |
|---------------------------------------------------------------------------------|--------|----------------------------------------------------------------------------------------------------|
| ← On Demand Rules +                                                             | )      | ← Add Rule Rule id On Demand Rule # 001                                                                                                    |
| No Rules configured<br>You have no rules configured. Please add one now.        |        | VPN On Demand Rule Summary         ACTION       O         Connect:       O         INTERFACE MATCH       O         None       O         URL PROBE       O         NA       O         Stol MATCH       O         NA       O         DNS DOMAIN MATCH       O         NA       O         DNS ADDRESS MATCH       O         NA       O |
| (8)Tap <b>Evaluate Connection</b> . The F<br>Tap <b>Connection Parameters</b> . | Parame | eters Details opens.                                                                                                    |
| Connect   Disconnect   Unulate Connection   Ignore                              |        | Connect   Disconnect   Lignore     Ignore     Ignore     Ignore                                                                                                    |

#### (9)Tap the + button. The Add Action Parameter screen opens. Tap **Connect if needed**.

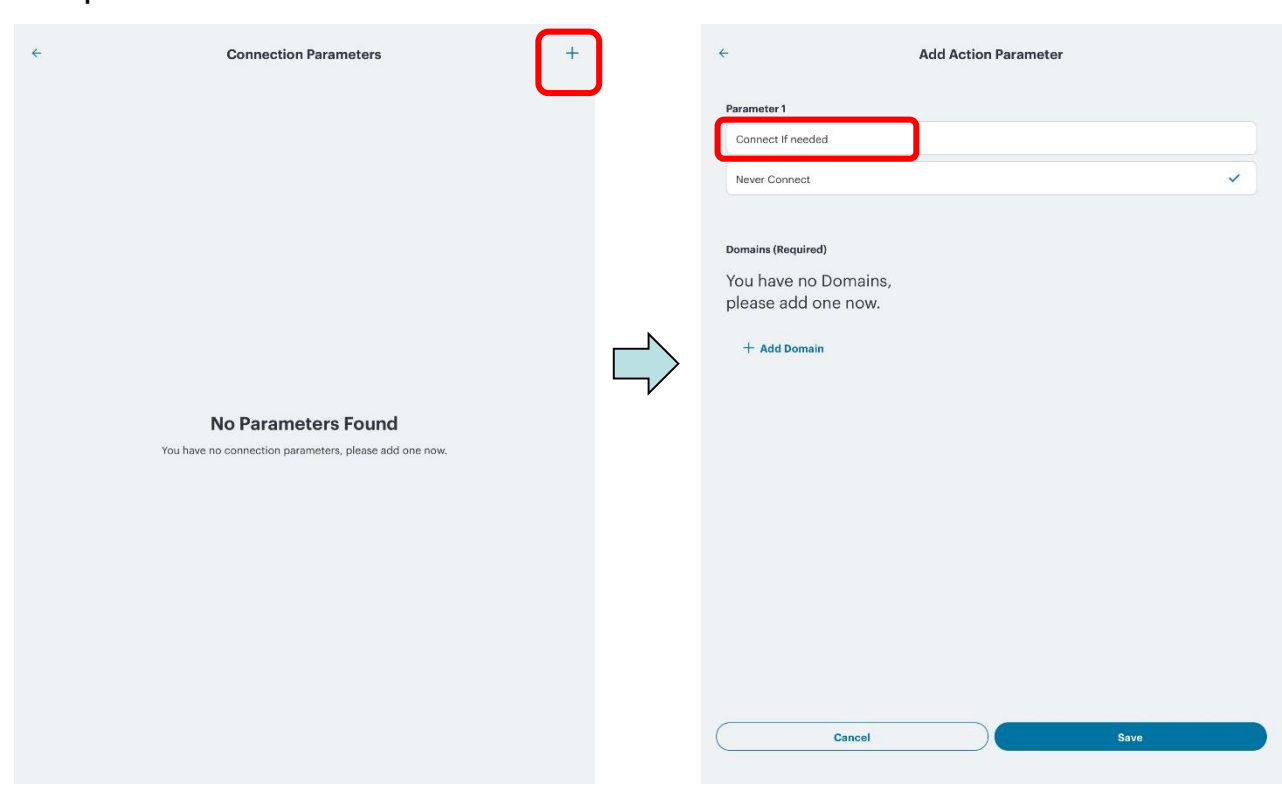

### (10)Tap Add Domain.

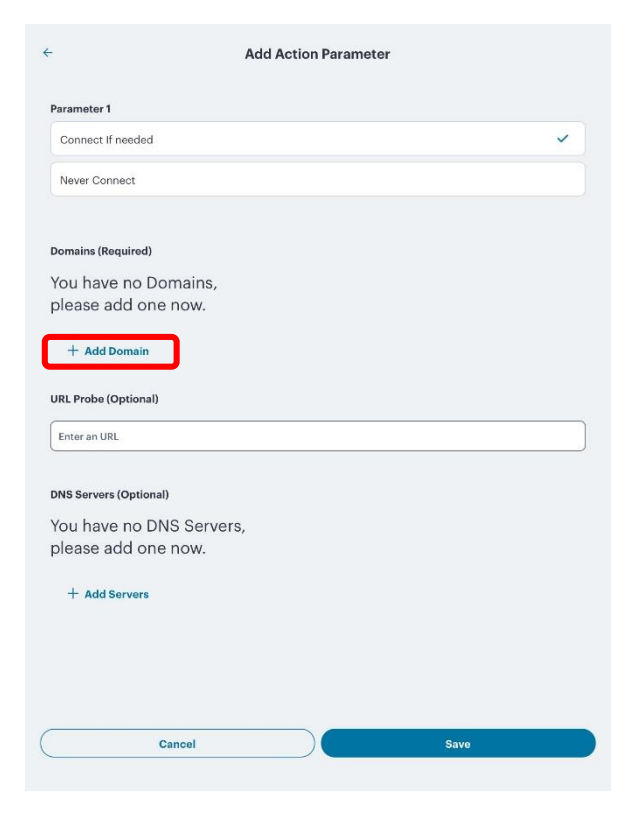

| (11)Type the Domain or Hostname(※) | of applications in the Domain URL field |
|------------------------------------|-----------------------------------------|
| which you use in Intra SSL.        |                                         |

| ← Add Action Parameter                                                                                                    |  |
|----------------------------------------------------------------------------------------------------|--|
| Parameter 1                                                                                                    |  |
| Connect If needed                                                                                                    |  |
| Never Connect                                                                                                    |  |
| Domains (Required)                                                                                                    |  |
| You have no Domains, please add one now.                                                                                                    |  |
| + Add Domain                                                                                                    |  |
| URL Probe (Optional)                                                                                                    |  |
| Enter an URL                                                                                                    |  |
| DNS Servers (Optional)<br>You have no DNS Servers,<br>please add one now.<br>Add Domain                                                                                                    |  |
| Domain URL                                                                                                    |  |
| atitest.d-cruise.jp                                                                                                    |  |
| Cancel Save                                                                                                    |  |
|                                                                                                    |  |
| <b>XInfo : About parameters</b>                                                                                                    |  |
| Enter the Red Part of following.                                                                                                    |  |
| [Web application]<br>Enter the part: [http://] corresponding part [/].<br>http://sample.test.d-cruise.jp/index.html<br>[Mail System]<br>Enter the part: after[@].<br>TS-tarou@mail.test.d-cruise.jp |  |
| I S-tarou@mail.test.d-cruise.jp                                                                                                    |  |

#### (12) Tap the **Save** button to confirm changes.

Repeat from (10) to (11) if you want to set other Domains.

| Parameter 1 Connect If needed Rever Connect  Demains (Required) You have no Domains, please add one now.   Add Domain URL There an URL  Add Domain  Cancel  Add Domain  Cancel  Save  Cancel  Save  Cancel  Save  Cancel  Save  Cancel  Save  Cancel  Save  Cancel  Cancel  Ca                                                                                                    | × |
|----------------------------------------------------------------------------------------------------|---|
| Connect II needed Never Connect  Domains (Required) You have no Domains, please add one now.  + Add Domain URL Probe (Optional)  Tou have no DNS Servers, please add one now.  Add Domain  Demain URL attest.d-cruise.jp  Cancel Save Cancel Save Connect II needed Never Connect  Domains (Required) attest.d-cruise.jp  + Add Domain URL Probe (Optional)  Exter an URL URL Probe (Optional) Exter an URL Exter an URL DNS Servers (Optional) Exter an URL DNS Servers (Optional)                                                                                                    | ~ |
| Never Connect  Domains (Required) You have no Domains, please add one now.  + Add Domain URL Probe (Optional)  Tou have no DNS Servers, please add one now.  Add Domain  Domain URL  attest.d-cruise.jp  Cancel Save  Add Action Parameter  Parameter 1  Connect If needed  Never Connect  Domains (Required)  attest.d-cruise.jp  + Add Domain  URL Probe (Optional)  Enter an URL  DNS Servers (Optional)  Enter an URL  DNS Servers (Optional)  Enter an URL  DNS Servers (Optional)  Enter an URL  DNS Servers (Optional)  Enter an URL  DNS Servers (Optional)  Enter an URL  DNS Servers (Optional)  Enter an URL  DNS Servers (Optional)  You have no DNS Servers,                                                                                                    |   |
| Domains (Required)<br>You have no Domains,<br>please add one now.<br>+ Add Domain<br>Enter an URL<br>DNS Servers (Optional)<br>You have no DNS Servers,<br>please add one now.<br>Add Domain<br>Domain URL<br>atitest.d-cruise.jp<br>Cancel Save button.<br>(13)Tap the Save button.<br>(13)Tap the Save button.<br>Connect If needed<br>Never Connect<br>Domains (Required)<br>atitest.d-cruise.jp<br>+ Add Domain<br>URL Probe (Optional)<br>Enter an URL<br>DNS Servers (Optional)<br>Enter an URL<br>DNS Servers (Optional)<br>You have no DNS Servers,                                                                                                    |   |
| bomains (Required)<br>You have no Domains,<br>please add one now.<br>+ Add Domain<br>URL Probe (Optional)<br>You have no DNS Servers,<br>please add one now.<br>Add Domain<br>Domain URL<br>attest.d-cruise.jp<br>Cancel Save Dutton.<br>Add Action Parameter<br>Parameter 1<br>Connect If needed<br>Never Connect<br>Domains (Required)<br>attest.d-cruise.jp<br>+ Add Domain<br>URL Probe (Optional)<br>Enter an URL<br>DNS Servers (Optional)<br>Enter an URL                                                                                                    |   |
| You have no Domains,<br>please add one now.<br>+ Add Domain<br>URL Probe (Optional)<br>Enter an URL<br>DNS Servers (Optional)<br>You have no DNS Servers,<br>please add one now.<br>Add Domain<br>Domain URL<br>attest.d cruise.jp<br>Cancel Save button.<br>(13)Tap the Save button.<br>(13)Tap the Save button.<br>Cancel Save<br>Connect If needed<br>Never Connect<br>Domains (Required)<br>attest.d-cruise.jp<br>+ Add Domain<br>URL Probe (Optional)<br>Enter an URL<br>DNS Servers (Optional)<br>You have no DNS Servers,                                                                                                    |   |
| + Add Domain<br>URL Probe (Optional)<br>Enter an URL<br>DNS Servers (Optional)<br>You have no DNS Servers,<br>please add one now.<br>Add Domain<br>Domain URL<br>stitest.d-cruise.jp<br>Cancel Save<br>Cancel Save<br>Cance |   |
| URL Probe (Optional) Enter an URL DNS Servers (Optional) You have no DNS Servers, please add one now. Add Domain Domain URL attest.d-cruise.jp Cancel Save Cancel Save Cancel                                                                                                    |   |
| Enter on URL DNS Servers (Optional) You have no DNS Servers, please add one now. Add Domain Domain URL atitest.d-cruise.jp Cancel Save (133)Tap the Save button. (133)Tap the Save button. Add Action Parameter Parameter 1 Connect If needed Never Connect Domains (Required) atitest.d-cruise.jp + Add Domain URL Probe (Optional) Enter an URL DNS Servers (Optional) You have no DNS Servers,                                                                                                    |   |
| DNS Servers (Optional)<br>You have no DNS Servers,<br>please add one now.<br>Add Domain<br>Domain URL<br>attrest.d-cruise.jp<br>Cancel Save<br>(13)Tap the Save button.<br>(13)Tap the Save button.<br>Add Action Parameter<br>Parameter 1<br>Connect If needed<br>Never Connect<br>Domains (Required)<br>attrest.d-cruise.jp<br>+ Add Domain<br>URL Probe (Optional)<br>Enter an URL<br>DNS Servers (Optional)<br>You have no DNS Servers,                                                                                                    |   |
| You have no DNS Servers,<br>please add one now.<br>Add Domain<br>Domain URL<br>atitest.d-cruise.jp<br>Cancel Save<br>(13)Tap the Save button.<br>(13)Tap the Save button.<br>Add Action Parameter<br>Parameter 1<br>Connect If needed<br>Never Connect<br>Domains (Required)<br>atitest.d-cruise.jp<br>+ Add Domain<br>URL Probe (Optional)<br>Enter an URL<br>DNS Servers (Optional)<br>You have no DNS Servers,                                                                                                    |   |
| Add Domain   Demain URL   attest.d-cruise.jp   Cancel Save Save Cancel Save Cancel Save Cance                                                                                                    |   |
| Domain URL         attest.d-cruise.jp         Cancel       Save         (13) Tap the Save button.         (13) Tap the Save button.         - Add Action Parameter         Parameter 1         Connect If needed         Never Connect         Domains (Required)         atitest.d-cruise.jp         + Add Domain         URL Probe (Optional)         Enter an URL         DNS Servers (Optional)         You have no DNS Servers,                                                                                                    |   |
| atitest.d-cruise.jp<br>Cancel Save<br>(13)Tap the Save button.<br>Add Action Parameter<br>Parameter 1<br>Connect If needed<br>Never Connect<br>Domains (Required)<br>atitest.d-cruise.jp<br>+ Add Domain<br>URL Probe (Optional)<br>Enter an URL<br>DNS Servers (Optional)<br>You have no DNS Servers,                                                                                                    |   |
| Cancel Save (13)Tap the Save button. (13)Tap the Save button. Add Action Parameter Parameter 1 Connect If needed Never Connect  Domains (Required) atitest.d-cruise.jp + Add Domain URL Probe (Optional) Enter an URL DNS Servers (Optional) You have no DNS Servers,                                                                                                    |   |
| (13) Tap the Save button.<br>Add Action Parameter  Parameter 1 Connect If needed Never Connect  Domains (Required) atitest.d-cruise.jp + Add Domain URL Probe (Optional) Enter an URL  DNS Servers (Optional) You have no DNS Servers,                                                                                                    |   |
| Parameter 1 Connect If needed Never Connect Domains (Required) atitest.d-cruise.jp + Add Domain URL Probe (Optional) Enter an URL DNS Servers (Optional) You have no DNS Servers,                                                                                                    |   |
| Connect If needed Never Connect Domains (Required) atitest.d-cruise.jp + Add Domain URL Probe (Optional) Enter an URL DNS Servers (Optional) You have no DNS Servers,                                                                                                    |   |
| Never Connect  Domains (Required)  atitest.d-cruise.jp  + Add Domain  URL Probe (Optional)  Enter an URL  DNS Servers (Optional)  You have no DNS Servers,                                                                                                    | ~ |
| Domains (Required)<br>atitest.d-cruise.jp<br>+ Add Domain<br>URL Probe (Optional)<br>Enter an URL<br>DNS Servers (Optional)<br>You have no DNS Servers,                                                                                                    |   |
| Domains (Required)<br>atitest.d-cruise.jp<br>+ Add Domain<br>URL Probe (Optional)<br>Enter an URL<br>DNS Servers (Optional)<br>You have no DNS Servers,                                                                                                    |   |
| atitest.d-cruise.jp + Add Domain URL Probe (Optional) Enter an URL DNS Servers (Optional) You have no DNS Servers,                                                                                                    |   |
| + Add Domain URL Probe (Optional) Enter an URL DNS Servers (Optional) You have no DNS Servers,                                                                                                    |   |
| URL Probe (Optional)<br>Enter an URL<br>DNS Servers (Optional)<br>You have no DNS Servers,                                                                                                    |   |
| Enter an URL DNS Servers (Optional) You have no DNS Servers,                                                                                                    |   |
| DNS Servers (Optional)<br>You have no DNS Servers,                                                                                                    |   |
| You have no DNS Servers,                                                                                                    |   |
|                                                                                                    |   |
| please add one now.                                                                                                    |   |
| + Add Servers                                                                                                    |   |
|                                                                                                    |   |
|                                                                                                    |   |
|                                                                                                    |   |
|                                                                                                    |   |

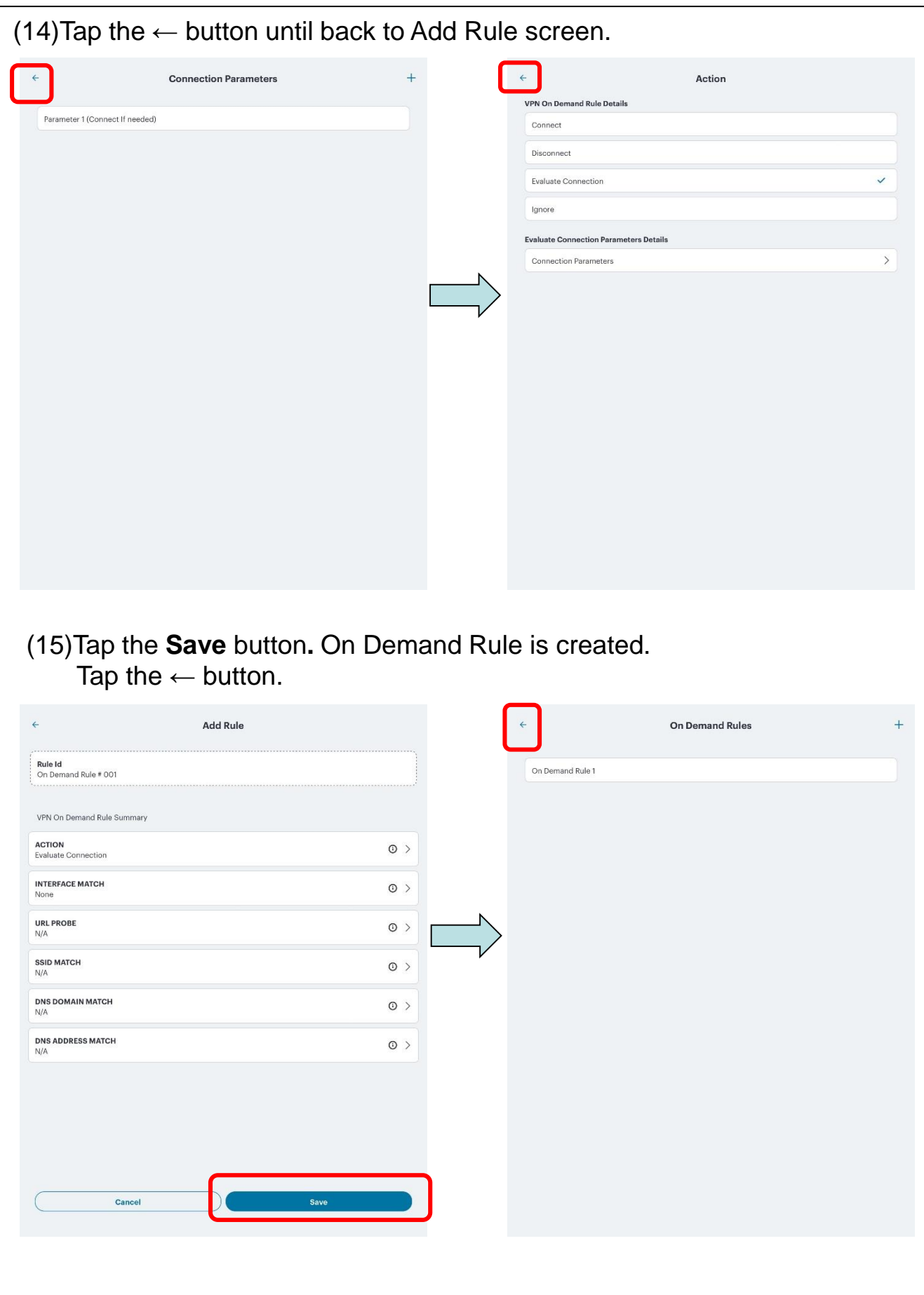

(16)Check all following sections are configured. Tap the **Add** button to save the connection.

| ← Add Connect                                                   | ion                                           |
|-----------------------------------------------------------------|-----------------------------------------------|
| Enter required fields below and click the add button to add a c | onnection.                                    |
| Make this my default connection                                 | Enable the default connection check.          |
| This is your current default connection                         |                                               |
| Туре                                                            |                                               |
| Policy Secure (UAC) or Connect Secure (VPN)                     |                                               |
| Connection Name                                                 |                                               |
| (Optional)                                                      |                                               |
|                                                                 | Type the URI                                  |
| https://i-ssl5.d-cruise.jp/sm3                                  | .,,,,,,,,,,,,,,,,,,,,,,,,,,,,,,,,,,,,,,       |
| Username                                                        |                                               |
| (Optional)                                                      |                                               |
| Authentication Type<br>Certificate                              | - Select certificate                          |
| Realm                                                           |                                               |
| (Optional)                                                      |                                               |
| Role                                                            |                                               |
| (Optional)                                                      |                                               |
| Connect on Demand                                               | Enable on Demand                              |
| On Demand Rules                                                 |                                               |
|                                                                 |                                               |
| Add                                                             | Connect                                       |
|                                                                 |                                               |
|                                                                 |                                               |
| (17)New connectio                                               | n is created All Configuration steps are done |
|                                                                 |                                               |

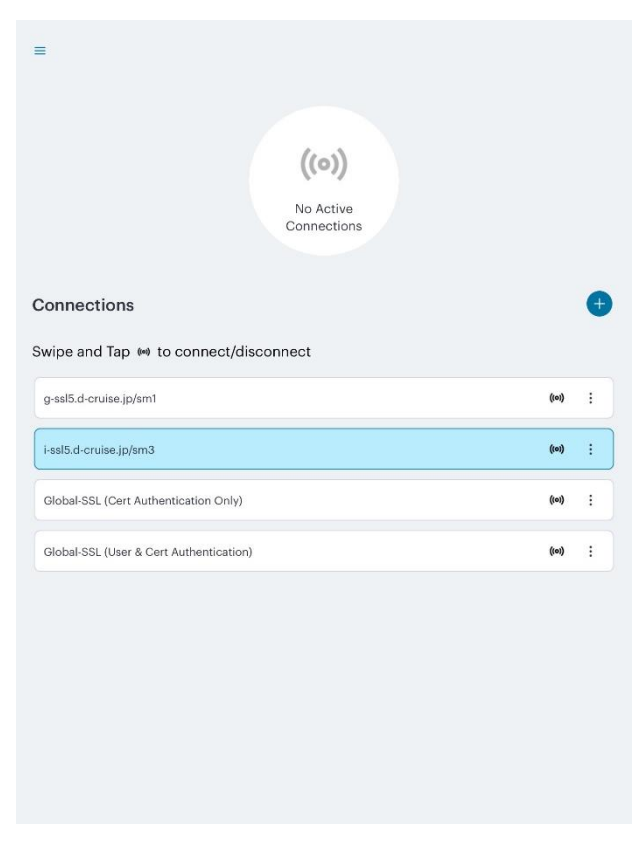

## [STEP2] VPN On-demand Connection

(1) Tap the icon of "Safari" at home menu.

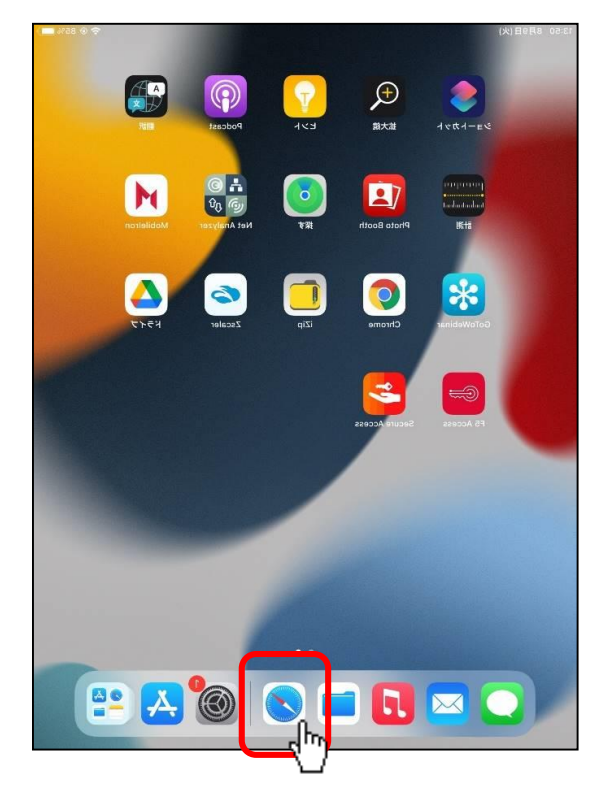

(2)Access to the application that you want to use.

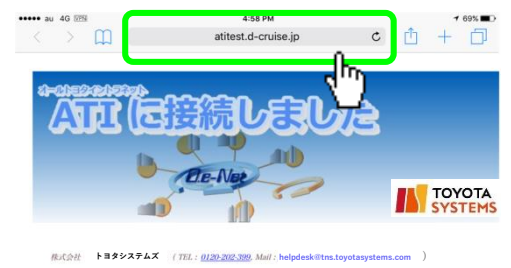

(3)"VPN"mark appears at top of the screen and

you are able to Connect to the application.

<u>\*It may take several minutes to show "VPN" mark.</u>

<u>\*If Safari save the page cache of application, the page shows without "VPN"mark.</u> In that case try to tap "Refresh" button.

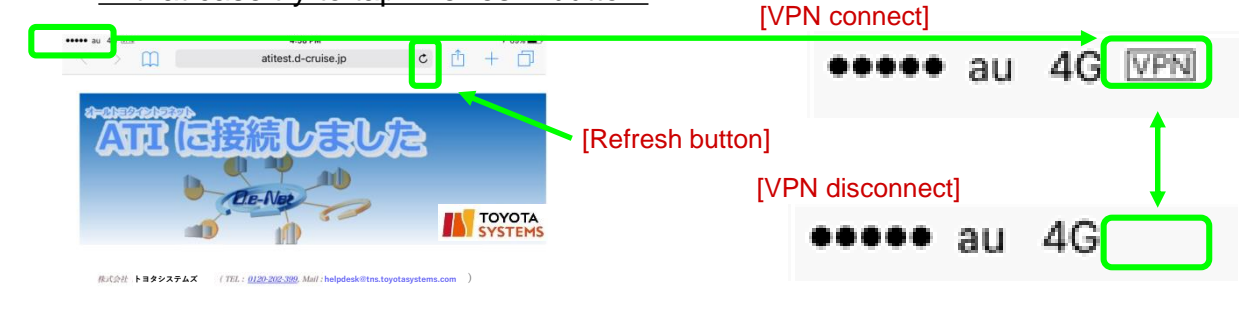

## [ STEP3 ] Disconnect Intra SSL

### Disconnect the Intra SSL

(1)Tap "Secure Access" at home menu.

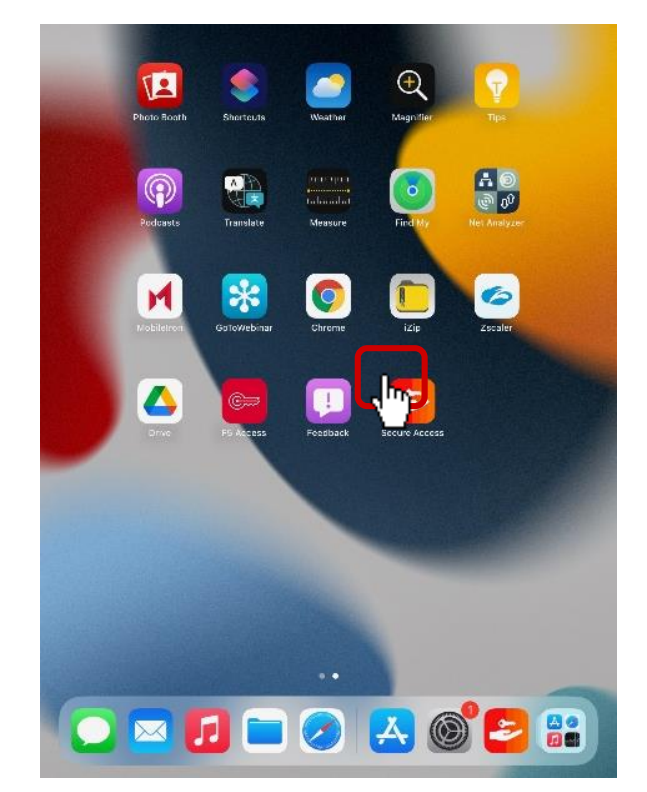

(2) Tap Connection menu icon. Choose "Disconnect"

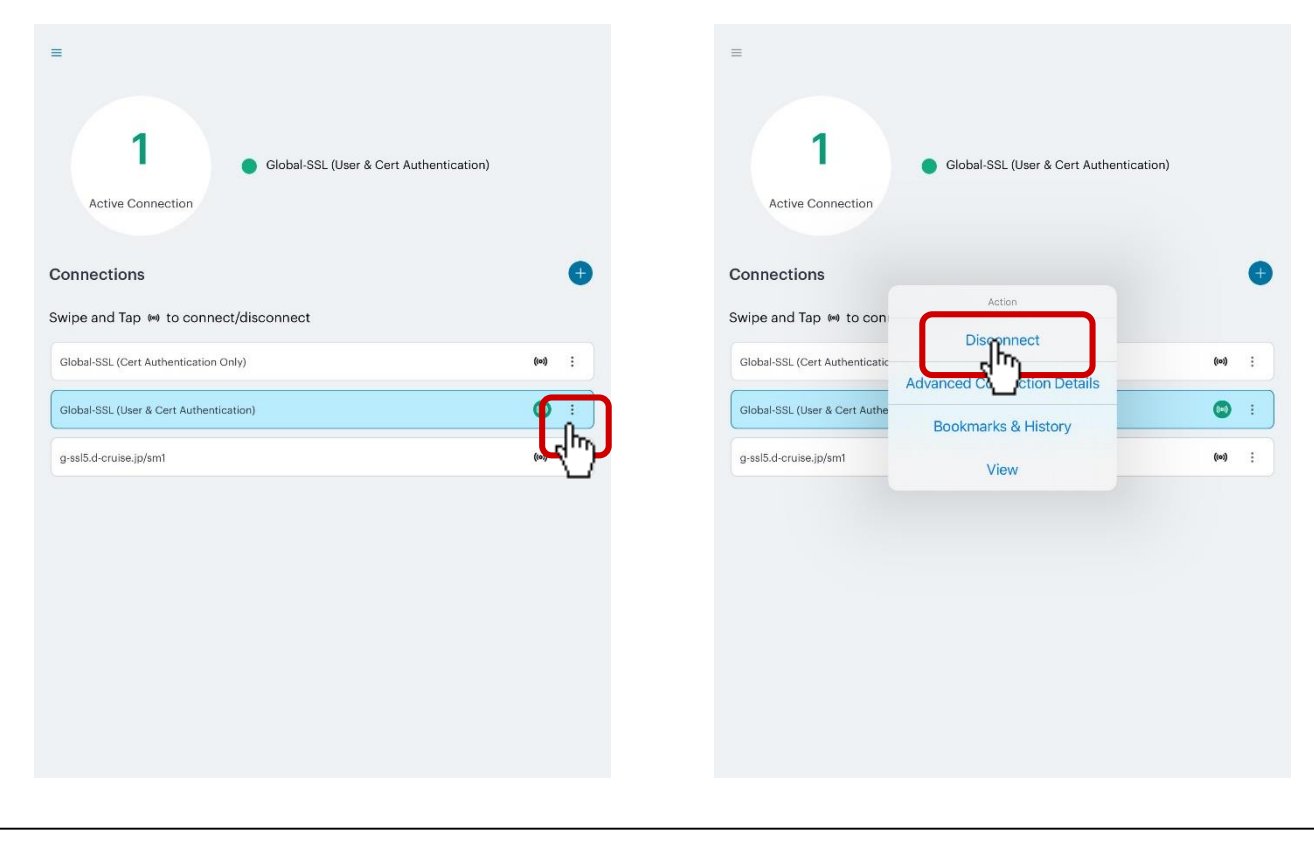

# [STEP3] Disconnect Intra SSL

### Disconnect the Intra SSL

(3)Connection status turns to "No Active Connection". Also VPN icon disappears from task tray.

| The second second secon |       |   |  |
|----------------------------------------------------------------------------------------------------|-------|---|--|
| Connections                                                                                                    |       | + |  |
| Swipe and Tap 📾 to connect/disconnect                                                                                                    |       |   |  |
| Global-SSL (Cert Authentication Only)                                                                                                    | ((0)) | : |  |
| Global-SSL (User & Cert Authentication)                                                                                                    | ((0)) | : |  |
| g-ssl5.d-cruise.jp/sm1                                                                                                    | ((0)) | : |  |
|                                                                                                    |       |   |  |
|                                                                                                    |       |   |  |

 $<\!\!\text{VPN}$  enable>

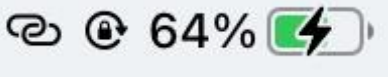

### $<\!\!\text{VPN}$ disable>